# How to Access Vanpool Online System & Enter Monthly Report (Step by Step)

Step 1: Activate your account by using your email to send the link to Reset Password.

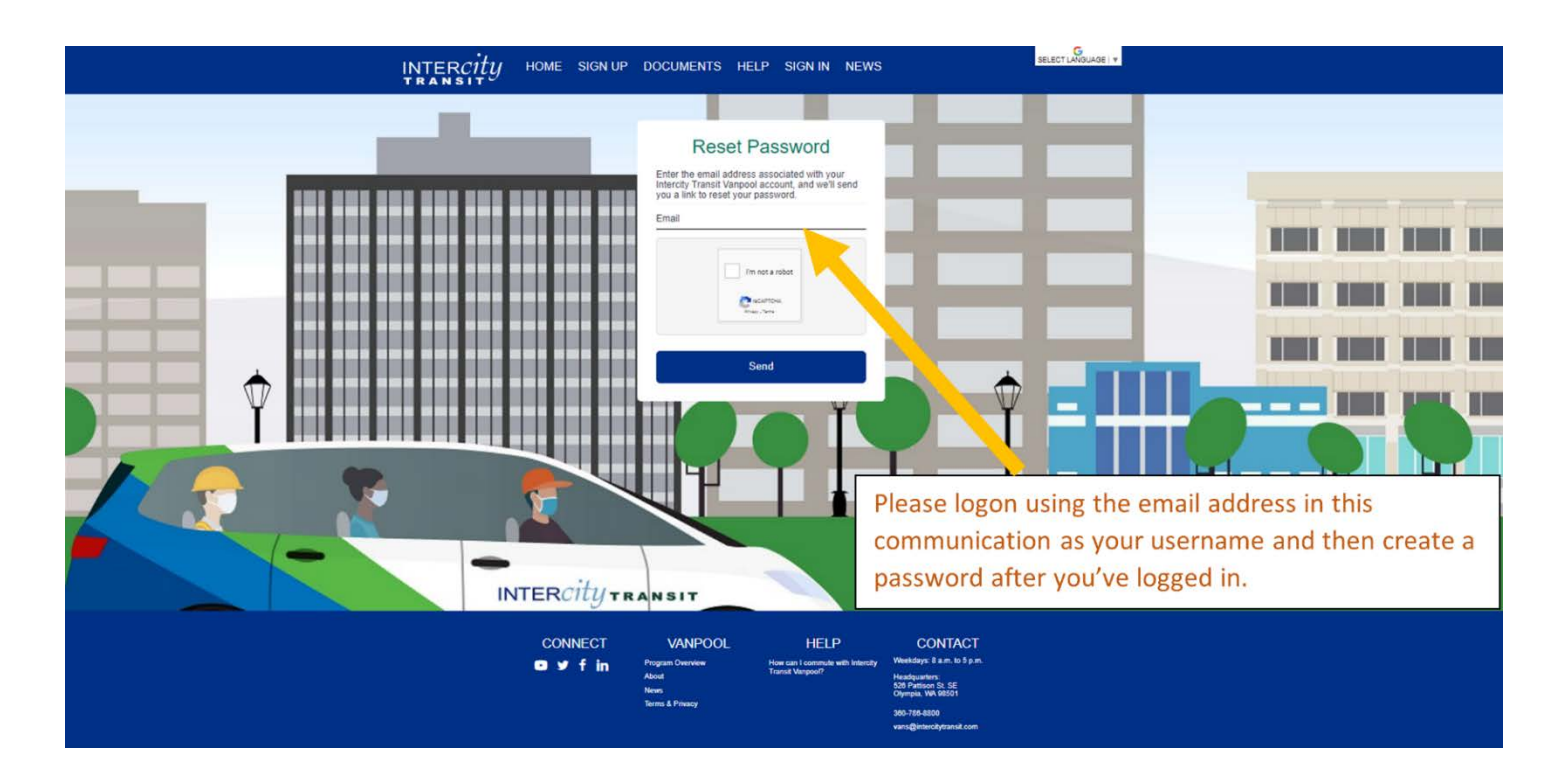

Step 2: Check your email for the subject link Rideshare Password Recovery Request.

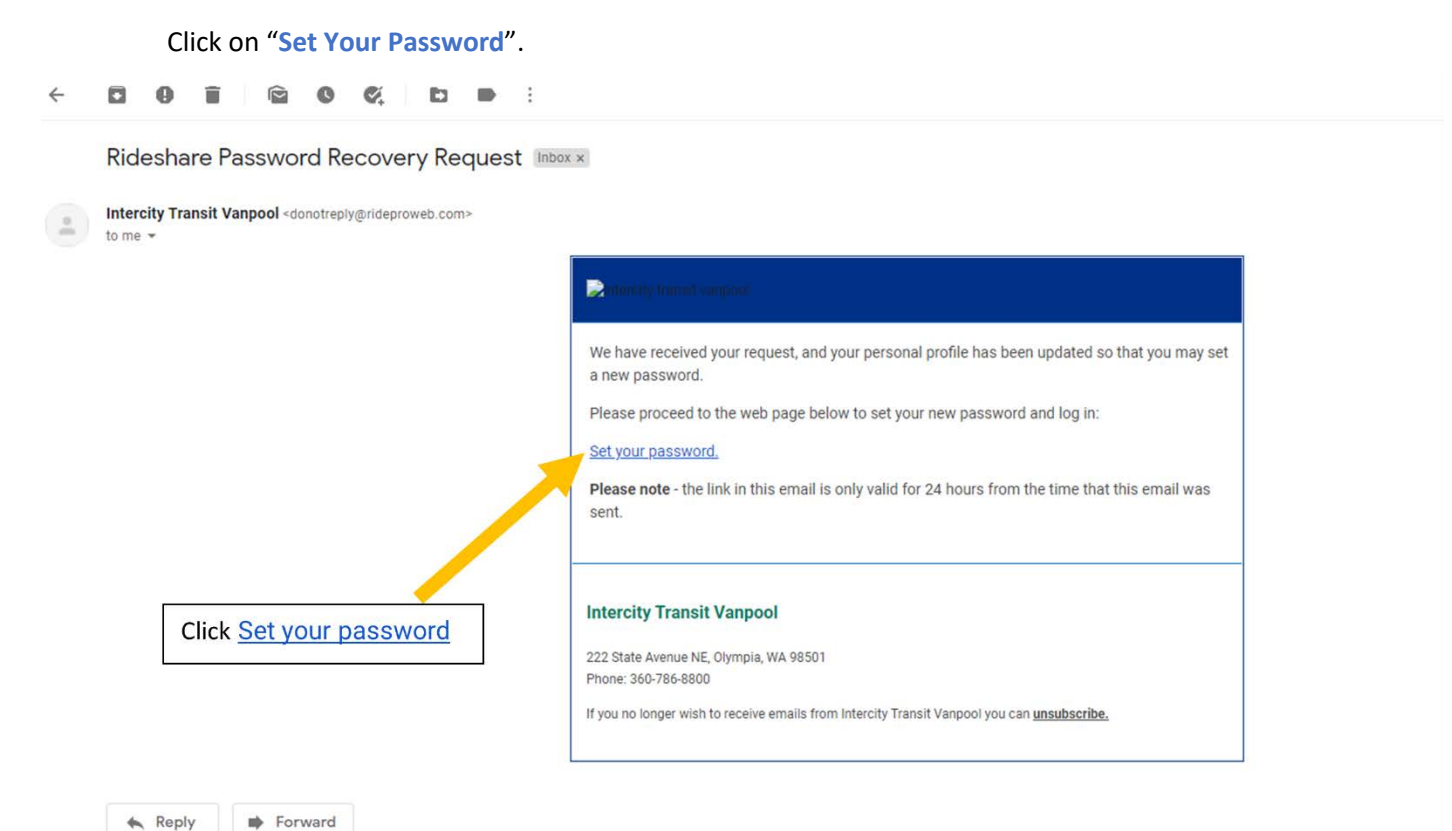

#### Step 3:Create a password

New browser will pop up. You will now create your personalized password. The password must be at least 8 characters and contain at least two letters, one digit and one symbol.

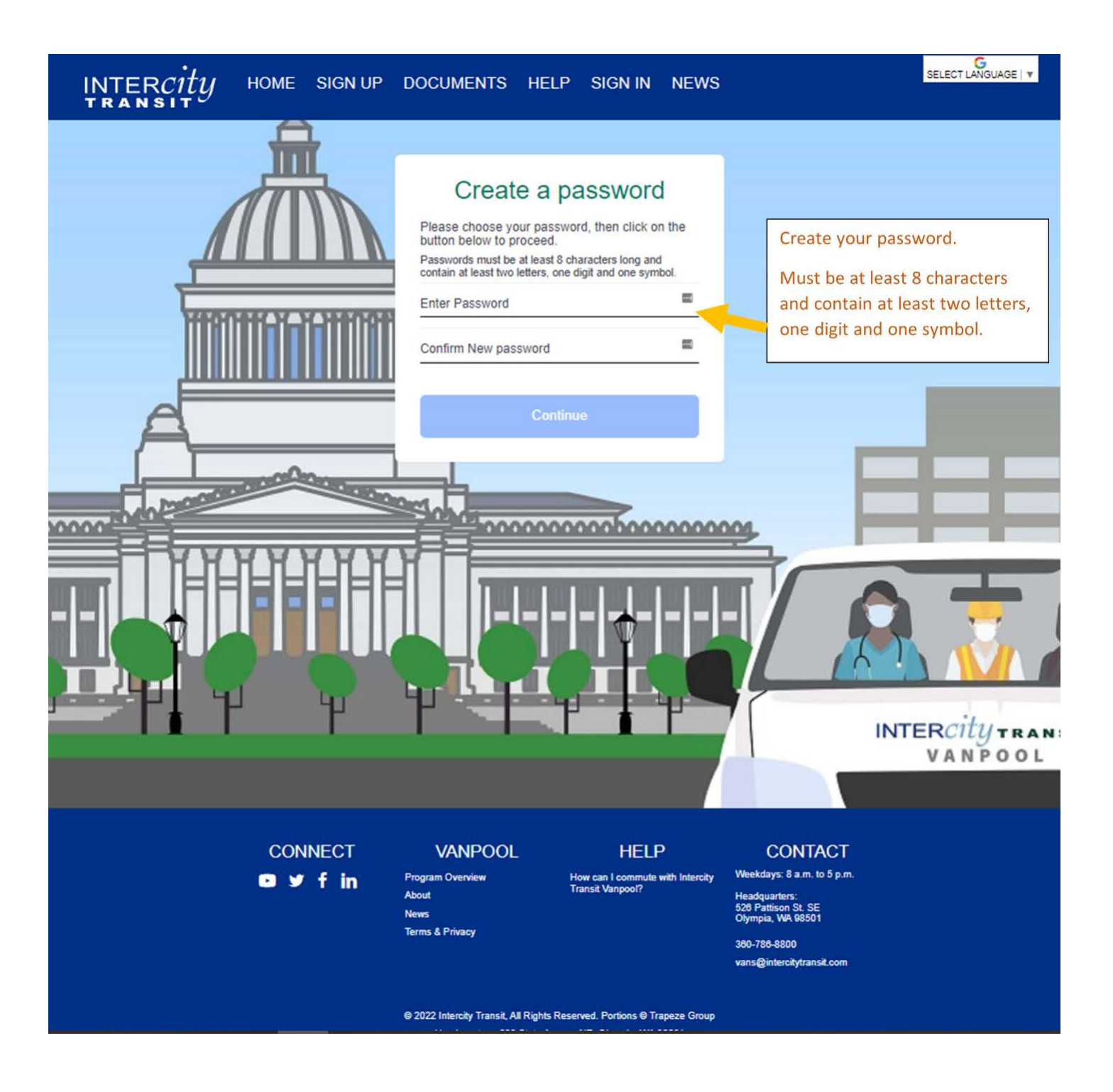

#### **Step 4: Confirm Route and Roster**

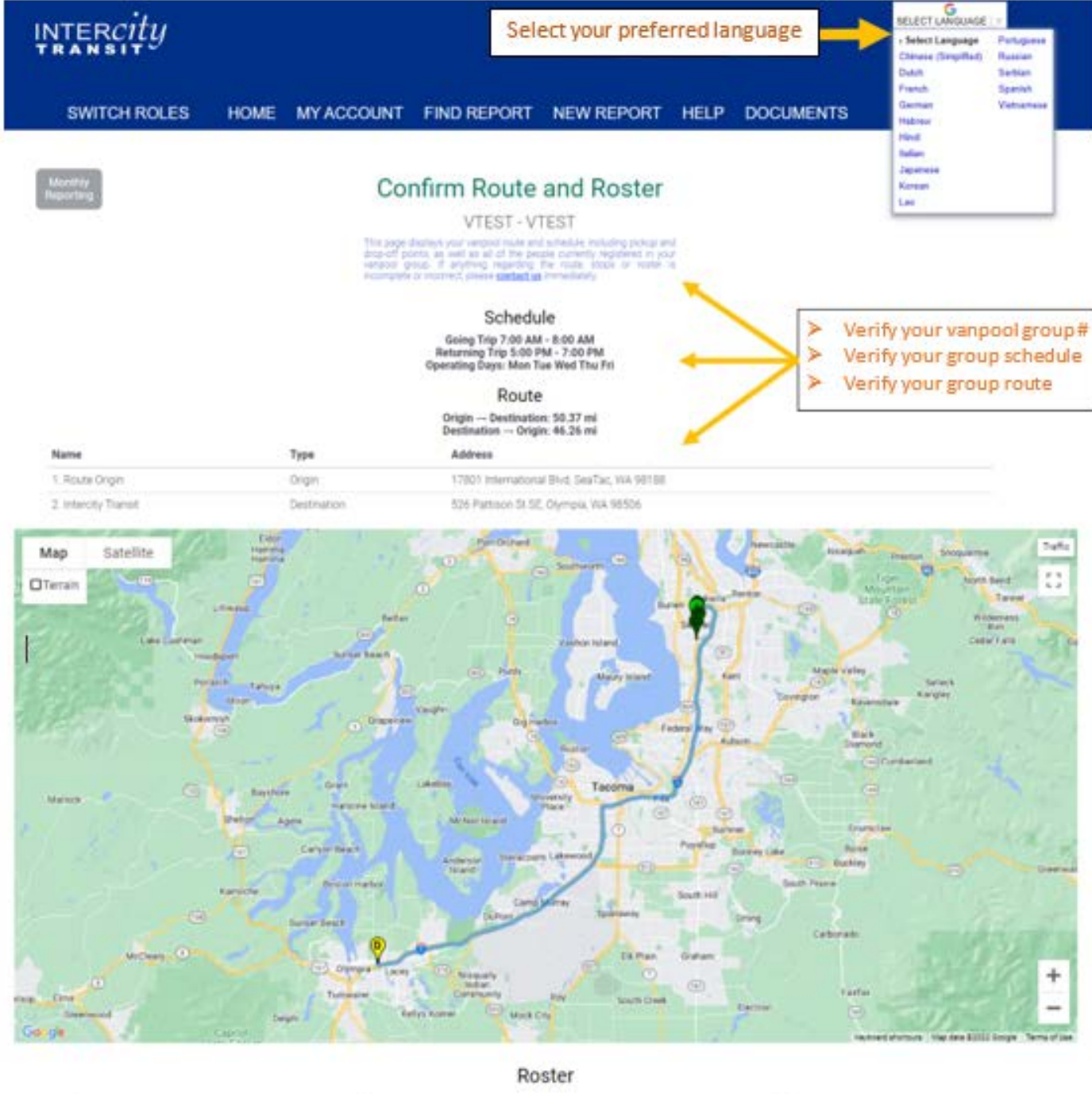

| Pickup                                     | Drop-off                               |
|--------------------------------------------|----------------------------------------|
| 17901 International Blvd, SeaTac, WA 98188 | 526 Pattison St SE, Dlympia, ViA 98536 |
|                                            |                                        |

17601 International Blvd, SeaTac, WA 98188

17001 International Blvd, SeaTac, VA 90100

Monroe, Marilyn, Driver, Group Leader Joned Tricolog

Presley, Elvis, Driver Joined 7/1/2021

Name, Role Chaplin, Charlie, Driver

Joinal 711/0000

The request list for this varpool route is currently empty.

This page displays your vanpool route and schedule, including pickup and drop-off points, as well as all of the people currently registered in your vanpool group. If anything regarding the route, stops or roster is incomplete or incomect, please contact us immediately.

O I confirm that all of the information above is correct about this group.

Verify your group roster, pickup location, and dropoff location.

526 Pattison St.SE, Dlympia, ViA 98506

526 Pattison St SE, Olympia, ViA 98506

If everything is correct and accurate, click the circle to confirm and select "Submit".

Submit

# **Step 5: Find Report**

Edit the month that you are submitting.

|                               | Rcity<br>NSIT          |                                                                   |                                                |                                | Sign Out<br>Cancel Impersonation                                                                                 | G<br>ELECT LANGUAGE   V |
|-------------------------------|------------------------|-------------------------------------------------------------------|------------------------------------------------|--------------------------------|----------------------------------------------------------------------------------------------------|-------------------------|
| sw                            | ITCH ROLES HOME N      |                                                                   | D REPORT NEW R                                 | EPORT                          | HELP DOCUMENTS                                                                                                   |                         |
| Monthly<br>Reporting          |                        | Find                                                              | a Monthly Rep                                  | oort                           | Click " <u>FIND REPORT</u> " to the monthly report                                                               | to take you<br>page.    |
|                               |                        |                                                                   | Vanpool Code VTEST Y                           | ). <del></del>                 |                                                                                                    |                         |
|                               | Sta                    | t Month January 💙                                                 | Start Year 202                                 | 2 ~                            |                                                                                                    |                         |
|                               | End                    | Month December *                                                  | End Year 2022                                  | × •                            |                                                                                                    |                         |
|                               |                        |                                                                   | Search                                         |                                |                                                                                                    |                         |
| Results                       | 5                      |                                                                   |                                                |                                |                                                                                                    |                         |
|                               | Vanpool Code/Name      | Month/Year                                                        | Group Leader                                   | Opened                         |                                                                                                    | Closed                  |
| Edit                          | VTEST - VTEST          | Jul 2022                                                          |                                                | magicka@inte<br>7/14/2022 10:0 | rcitytransit.com<br>04 AM                                                                                        |                         |
| Select " <u>EDIT</u> " on the | CONNEC<br>□ ¥ f i<br>e | T VANPC<br>n Program Overview<br>About<br>News<br>Terms & Privacy | DOL HEI<br>How can I commu<br>Transit Vanpool? | LP<br>te with Intercity        | CONTACT<br>Weekdays: 8 a.m. to 5 p.m.<br>Headquarters:<br>526 Patison SL SE<br>Olympia, WA 98501<br>360-786-8800 |                         |
| month you are repo            | orting.                |                                                                   |                                                |                                | vans@infercitytransit.com                                                                                        |                         |

SWITCH ROLES HOME MY ACCOUNT FIND REPORT NEW REPORT HELP DOCUMENTS

Monthly Reporting

# Ridership for July 2022

Vanpool: VTEST - VTEST

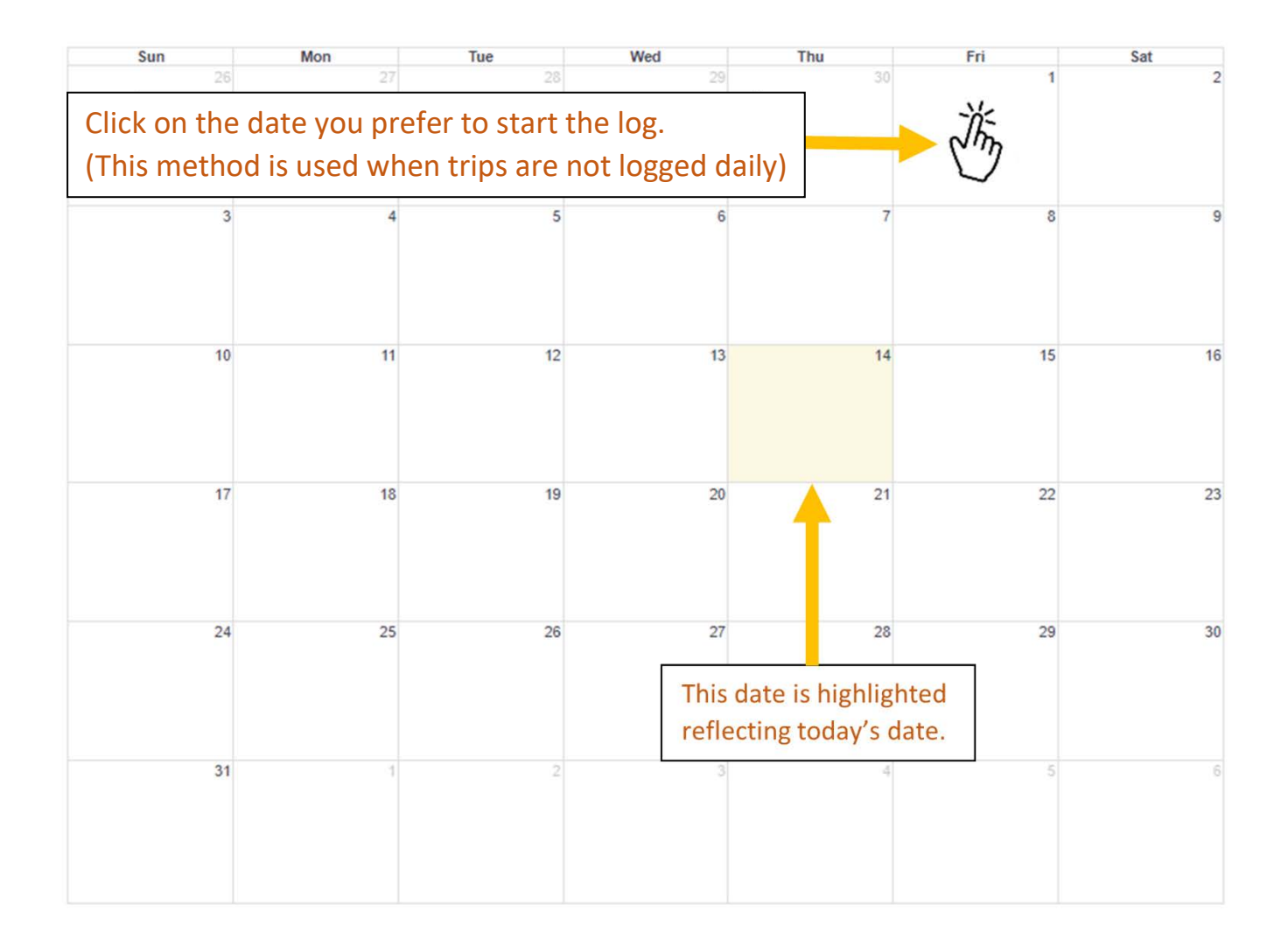

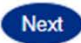

# Step 7: Daily Ridership Log

If a person rode both ways, make sure you check both "Rode In" and "Rode Out." Also, if a person drove, they must also be marked as a rider.

| SWITCH ROLES                                                                             | HOME MY AC                    | COUNT FIND RE                                                             | PORT NEW REPO                                                        | RT HELP DOCUMENTS                                                                                                    |
|------------------------------------------------------------------------------------------|-------------------------------|---------------------------------------------------------------------------|----------------------------------------------------------------------|----------------------------------------------------------------------------------------------------|
| Monthly<br>Reporting<br>If a pers                                                        | on rode both ways, make s     | Ridership fo<br>Vanpool:<br>sure you check both "Rode In"                 | OF Friday 7/1/2<br>VTEST - VTEST<br>and "Rode Out." Also, if a perso | 022<br>on drove, they must also be marked as a rider.                                                                        |
| Travel Time to Work (minutes)<br>60<br>Distance to Work (miles)<br>50.37                 | Ve                            | rify daily miles to                                                       | Travel Time from Work (m<br>120<br>Distance from Work (mile<br>46.26 | ninutes)<br>es)                                                                                                    |
| Name<br>Charlie Chaplin<br>Driver<br>Marilyn Monroe<br>Driver<br>Elvis Presley<br>Driver |                               | (Toggle All)<br>Rode In / Out                                             | erify daily riders<br>and drivers.                                   | Drove In / Out                                                                                                    |
| Save Ridership Save and                                                                  | Continue Add Rider<br>CONNECT | Cancel<br>VANPOOL<br>Program Overview<br>About<br>News<br>Terms & Privacy | HELP<br>How can I commute with I<br>Transit Vanpool?                 | CONTACT<br>Intercity Weekdays: 8 a.m. to 5 p.m.<br>Headquarters:<br>526 Patisson St. SE<br>Olympia, WA 98501<br>360-786-8800 |

### **Step 8: Unreimbursed Expenses**

Report expenses incurred that are not reimbursed by Intercity Transit. Parking fees are an example of an expense that is not reimbursed. Skip to the next page if there are no expenses to document.

| SWITCH ROLES                 | HOME                           | MY ACCOUNT                                              | FIND REPORT                                 | NEW REPORT                                                | HELP                  | DOCUMENTS              |          |  |  |  |
|------------------------------|--------------------------------|---------------------------------------------------------|---------------------------------------------|-----------------------------------------------------------|-----------------------|------------------------|----------|--|--|--|
| Monthly<br>Reporting<br>Type | Only report e<br>Quantity<br>0 | Unreimbu<br>xpenses here that will not<br>Amount<br>s_0 | Vanpool: VTES<br>be reimbursed by Intercity | SES fOR JULY<br>T - VTEST<br>(Transit. Skip to the next p | 2022<br>age if you ha | ave no expenses.       | Add      |  |  |  |
|                              | Quantit                        | v                                                       | My Expens                                   | ies                                                       |                       |                        |          |  |  |  |
| Туре                         | Type Amount                    |                                                         |                                             |                                                           |                       | Comments               |          |  |  |  |
| No Expenses have been enter  | red for this month.            |                                                         |                                             |                                                           |                       |                        |          |  |  |  |
|                              |                                |                                                         | Back                                        | Next                                                      |                       |                        |          |  |  |  |
|                              | CONN                           |                                                         |                                             | g expenses that                                           | it the g              | roup pays that         | are not  |  |  |  |
|                              |                                | About<br>News<br>Terms & Pr                             | ivacy                                       | ice done, click                                           | " <u>NEXT</u>         | ".                     |          |  |  |  |
|                              |                                |                                                         | lf r                                        | nothing is note                                           | d, you                | can click " <u>NEX</u> | <u> </u> |  |  |  |

### **Step 9: Additional Trips**

This should NOT include mileage for trips to and from work! Additional Trips are non-commute trips such as going to lunch, buying fuel, washing the van, or taking the van to Intercity Transit for maintenance outside of the regular commute days or times. For example, if you fuel the van during your commute, this is not considered an Additional Trip. If you fuel your van on a non-commute day or after you've been home, this would be an Additional Trip.

| SWITCH ROLES                                                                                                    | HOME MY                                                                                                    | ACCOUNT                                                                             | FIND REPORT     | NEW REPORT | HELP                    | DOCUMENTS         |              |  |  |
|----------------------------------------------------------------------------------------------------|----------------------------------------------------------------------------------------------------|-------------------------------------------------------------------------------------|-----------------|------------|-------------------------|-------------------|--------------|--|--|
| Monthly<br>Reporting<br>Vanpool: VTEST - VTEST<br>This should NOT include mileage for trips to and from work! Trips to report here should include going to lunch, buying fuel or washing the van after you get home, bring the van in for |                                                                                                    |                                                                                     |                 |            |                         |                   |              |  |  |
| Add Trip                                                                                                    |                                                                                                    |                                                                                     | maintenan       | ce, etc.   |                         |                   |              |  |  |
| Vehicle                                                                                                    | Driver                                                                                                    | Trip<br>Purpose                                                                     | Start /<br>Date | End        | Start / End<br>Odometer |                   | Miles        |  |  |
| No additional trips are current                                                                                                    | ly defined.                                                                                                    |                                                                                     |                 |            |                         |                   |              |  |  |
|                                                                                                    |                                                                                                    |                                                                                     | Back            | Next       |                         |                   |              |  |  |
|                                                                                                    |                                                                                                    |                                                                                     |                 |            |                         |                   |              |  |  |
|                                                                                                    | CONNECT VANPOOL You can add Additional Trips outside of daily work   Image: Second state of the second state of the second state of t |                                                                                     |                 |            |                         |                   | f daily work |  |  |
|                                                                                                    |                                                                                                    | News<br>Terms & Privacy If no additional trips, then you can click " <u>NEXT</u> ". |                 |            |                         |                   |              |  |  |
|                                                                                                    |                                                                                                    |                                                                                     |                 |            | vans@in                 | nerchytransil.com |              |  |  |

### **Step 10: Vehicles for the month**

If your route changed on one or more days, please select "Ridership" in the Reporting Menu above, then select each date that your commute changed and update the miles and hours for your commute on those days.

| SWITCH ROLES                                                                                                    | HOME                                                     | MY ACCOUNT                                            | FIND REPORT                                                                                                    | NEW REPORT                                                                                      | HELP                                                               | DOCUMENTS                                                                                       |
|----------------------------------------------------------------------------------------------------|----------------------------------------------------------|-------------------------------------------------------|----------------------------------------------------------------------------------------------------|-------------------------------------------------------------------------------------------------|--------------------------------------------------------------------|-------------------------------------------------------------------------------------------------|
| Monthly<br>Reporting<br>No vehicles have been assign<br>Search for a Vehicle<br>Stat vehicle miles (e<br>If your route changed on one or | ed to this report<br>excluding non-co<br>more days, plea | mmute usage) should be<br>se select "Ridership" in th | Vanpool: VTES<br>Vanpool: VTES<br>at least 193 based upon the<br>Reporting Menu above,<br>commute on tho<br>Back | July 2022<br>T - VTEST<br>he number of days riders we<br>then select each date that<br>se days. | ere reported<br>your commu                                         | on the van and the mileage for each day.<br>Ite changed and update the miles and hours for your |
| Click " <u>Search for a</u><br>vehicle.<br>Log your primary ve<br>any spare vehicles/                                                    | <mark>Vehicle</mark> "<br>ehicle/va<br>vans use          | to find your as<br>n for the mon<br>d for this mon    | th and log th.                                                                                                   | HELP<br>ow can I commute with Intercity<br>ansit Vanpool?                                       | Weekday<br>Headqua<br>526 Patti<br>Olympia,<br>360-786-<br>vans@in | CONTACT<br>ys: 8 a.m. to 5 p.m.<br>ison SL SE<br>WA 98501<br>8800<br>tercitytransil.com         |

#### **Step 11: Report Submission**

The Save button will just save the data in this view.

The Submit button will save the data, validate the entire report, and if complete and correct, submit the report for staff review.

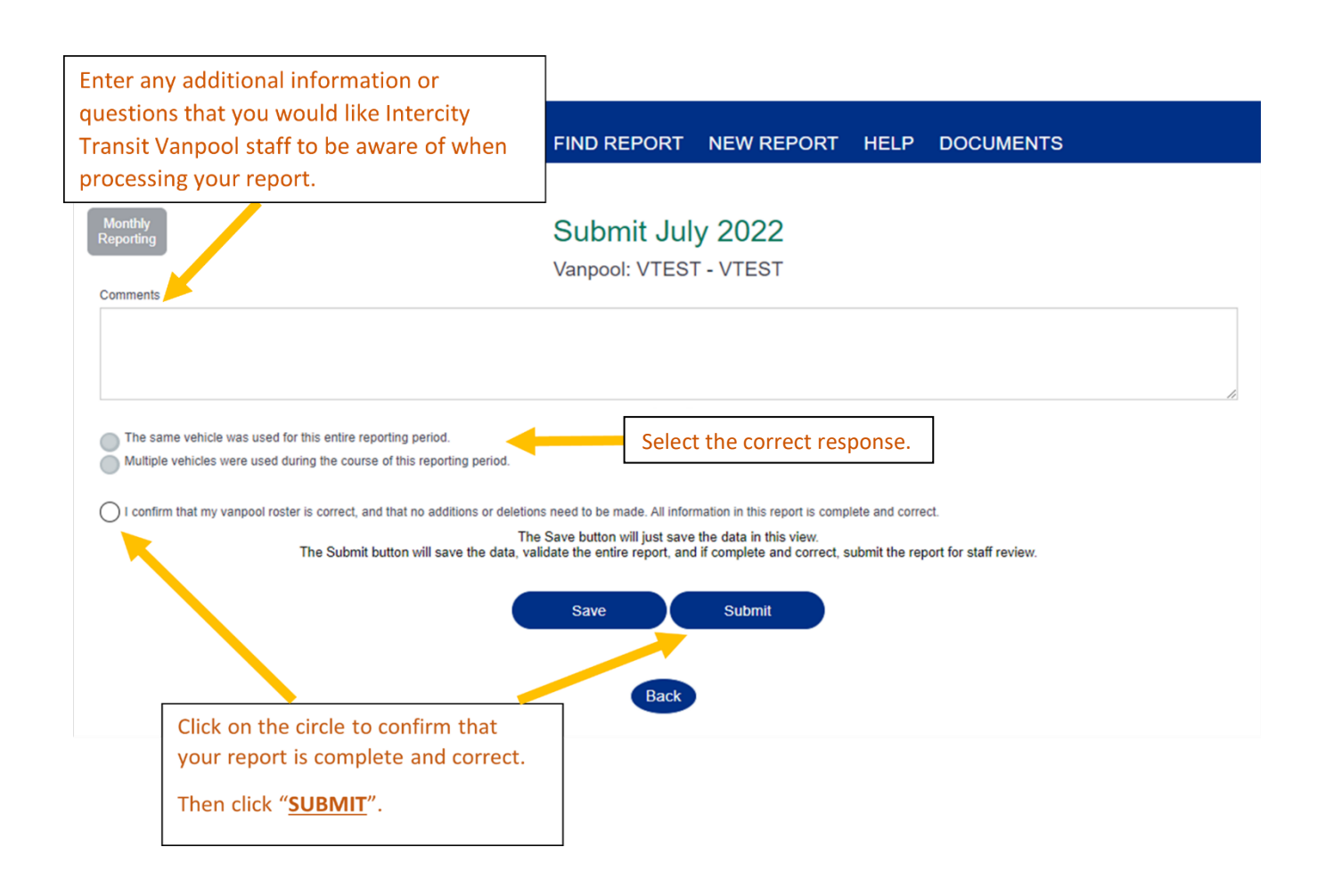